# Installation ZOTER

- Zotero is a free software for managing bibliographic references
- It allows you to **import** references and automatically generate citations and bibliographies to insert into your documents
- Zotero facilitates group work through reference sharing

### **Install Zotero** on your laptop : <u>https://www.zotero.org/</u>

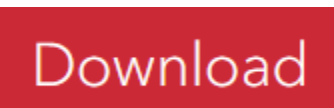

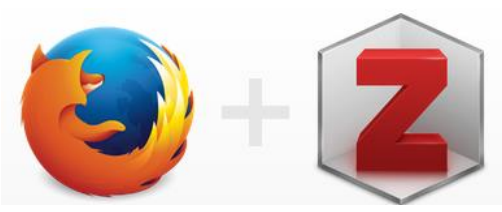

Install Zotero AND the connector linked to your browser

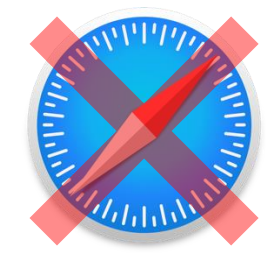

Zotero does not work with Safari

Zotero is functional on your computer It is integrated into Word or LibreOffice Activate an online account to enable group work (optional) Create an account : Register for a free account Log In https://www.zotero.org/ From the created group From your online Group Settings account Groups Members Settings Create a New Group

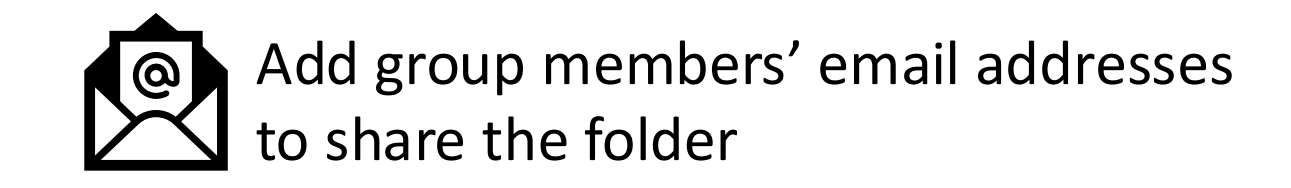

### The folder has been shared Each member of the group can add to, correct or annotate the references

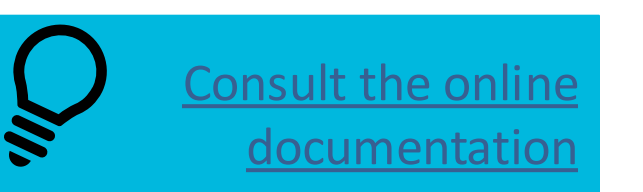

If you have a doubt, ask any question to the Library team : <u>doc@mines-albi.fr</u>

Visit the website : https://doc.imt-mines-albi.fr/fr

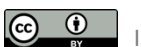

On MIN : IST

# First steps ZOTE

## Zotero allows you to store and classify bibliographic references

#### **Collect references**

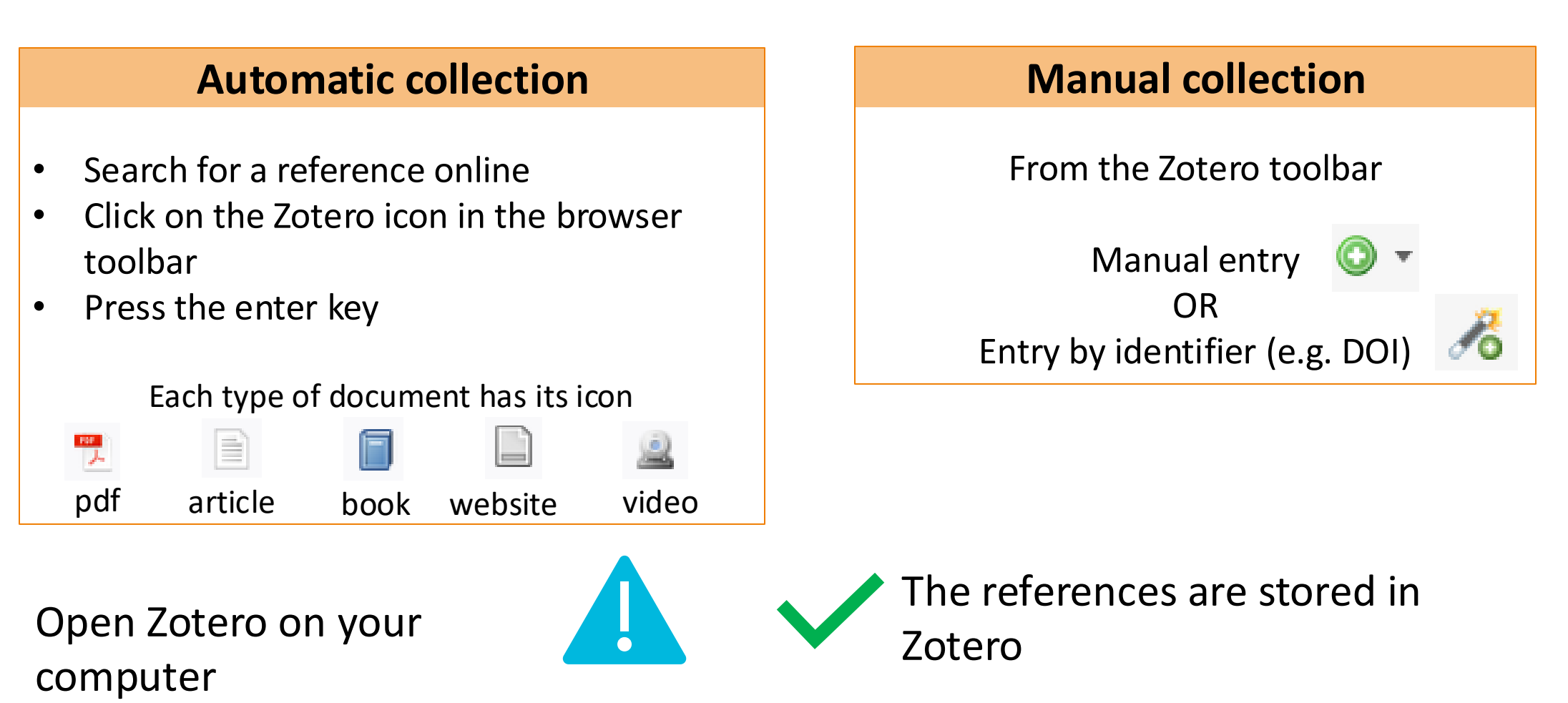

#### **Classify and complete the references**

| Zotero - Zotero                                                        |                                              |                            | – 🗆 X                                      |
|------------------------------------------------------------------------|----------------------------------------------|----------------------------|--------------------------------------------|
| <u>F</u> ichier Édition Affichage ( <u>V</u> ) <u>O</u> utils <u>A</u> | de                                           |                            |                                            |
| 🔁 Zotero 🛛 Au                                                          | -delà de la gestion des r 🗙                  |                            |                                            |
| 🗟 🚍 -                                                                  | 🛈 🔻 🔏 🕶 🖉 👻 🔍 🔎 🔻 Champs 8                   | Marqueurs 🔿 🔻              | ¢                                          |
| ✓                                                                      | Titre Cr A                                   | Info Notes Margueurs       | Connexe Je vérifie/modifie                 |
| ✓ □ 1Formations                                                        | 📏 📄 Au-delà de la gestion des ré Clavert 🏾 🛃 |                            | le type de doc                             |
| 🚞 AtelierWord                                                          | > 🗐 100 fiches pour organiser sa Delen 💿     | Type de document Page We   | eb                                         |
| EMI                                                                    | > 📄 Guide rapide - Documentati 🔹 🔹           | Titre Zotero               | gérer les_références_bibliographiques_urfi |
| 🚞 Veille doc                                                           | Zotero gérer les_références                  | <ul> <li>Auteur</li> </ul> | , (Prénom)                                 |
| 🔁 Zotero                                                               |                                              | () Résumé Zotero           | gérer les_références_bibliographiques_urfi |
| > 🖾 Acquisition: semaine diversité                                     |                                              | Titre du site Web SlideSha |                                            |
| 🖾 AIPU                                                                 |                                              | Type de site Web           |                                            |
| 🗀 Archires                                                             |                                              | Check hibliogra            | anhic information                          |
| 🛅 Arena                                                                |                                              |                            |                                            |

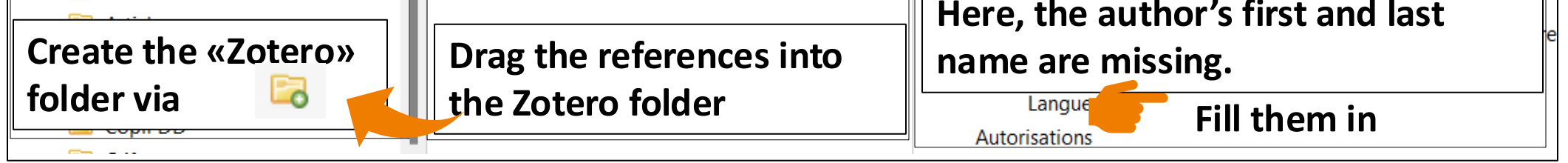

The references are complete and classified

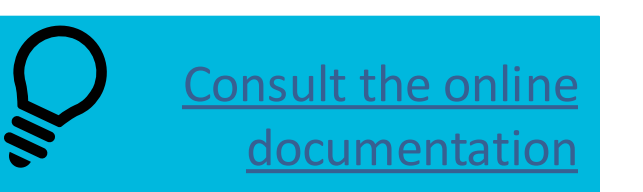

If you have a doubt, ask any question to the Library team : <u>doc@mines-albi.fr</u>

Visit the website : <u>https://doc.imt-mines-albi.fr/fr</u>

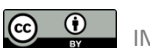

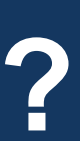

On MIN : IST

# Bibliography ZOTERO

# Zotero allows you to generate citations and bibliography in a document

### **Insert citations in a document**

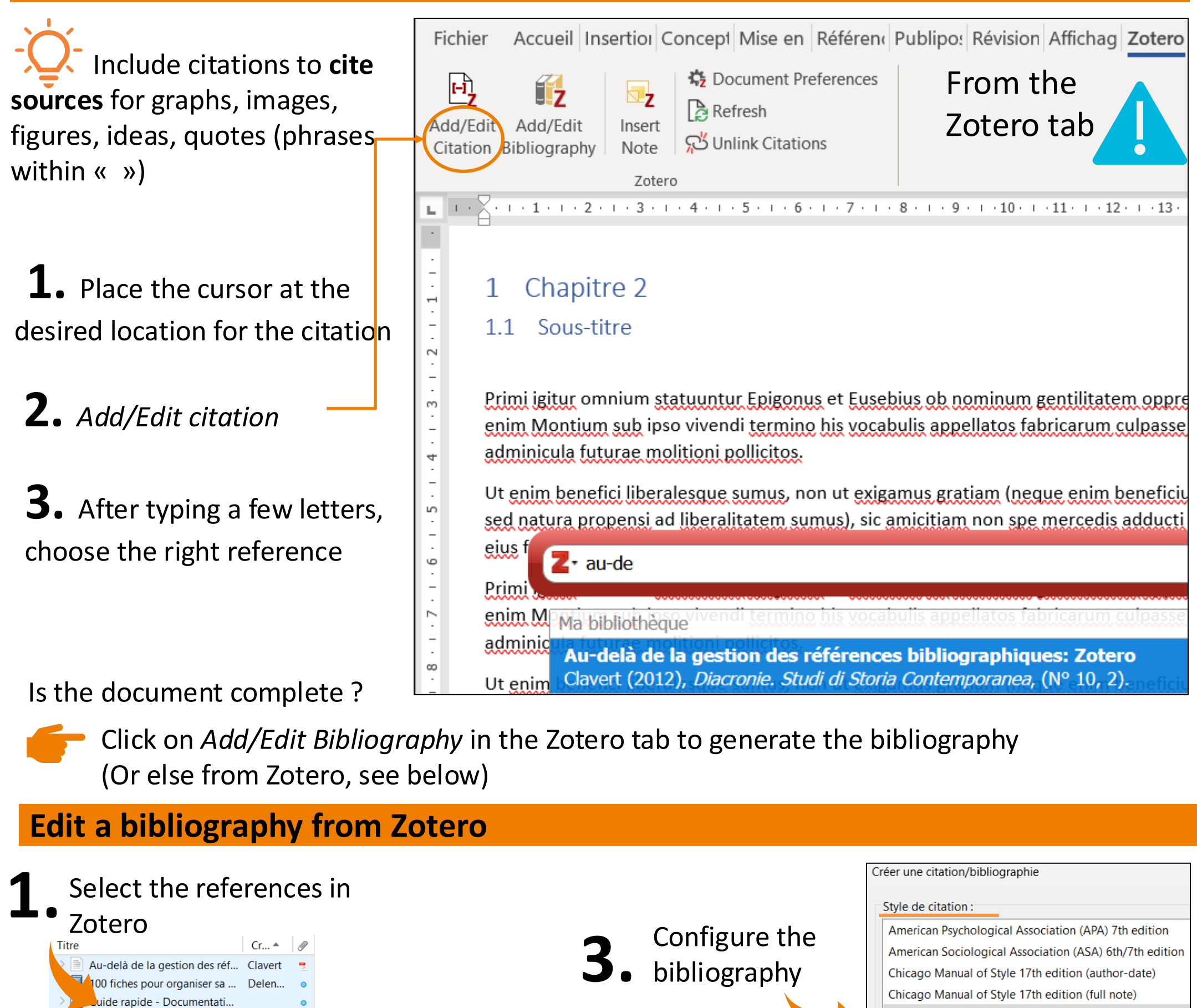

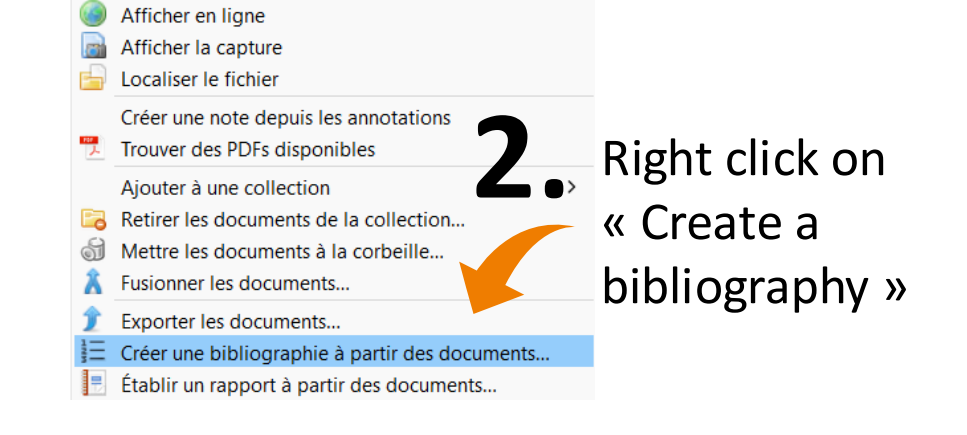

| Langue :                   | Français (France)      |
|----------------------------|------------------------|
| Mode de                    | réation :              |
| ONotes                     |                        |
| O Biblio <u>c</u>          | ıraphie                |
| Méthode                    | le création :          |
| ⊖ Enregi                   | trer au format RTF     |
| ⊖ Enregi                   | trer au format HTML    |
| <ul> <li>Copier</li> </ul> | dans le presse-papiers |
|                            | ier                    |

Chicago Manual of Style 17th edition (note)

Cite Them Right 12th edition - Harvard

Elsevier - Harvard (with titles)

The bibliography has been copied, you just need to paste it into a document.

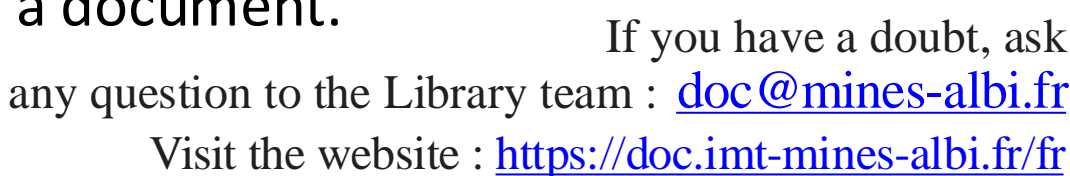

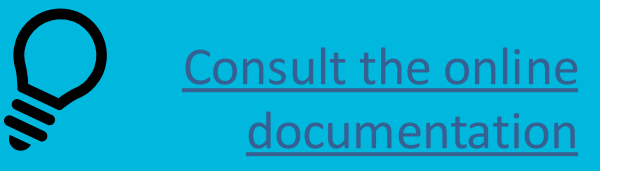

Zotero gérer les\_références\_

Ouvrir le PDF

Ouvrir le PDF dans une nouvelle fenêtre

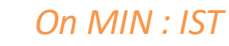

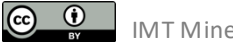